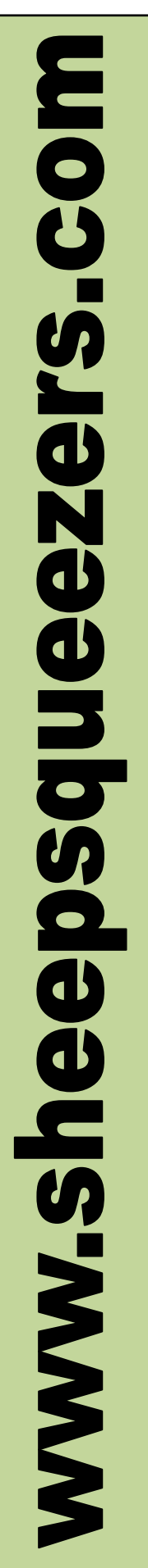

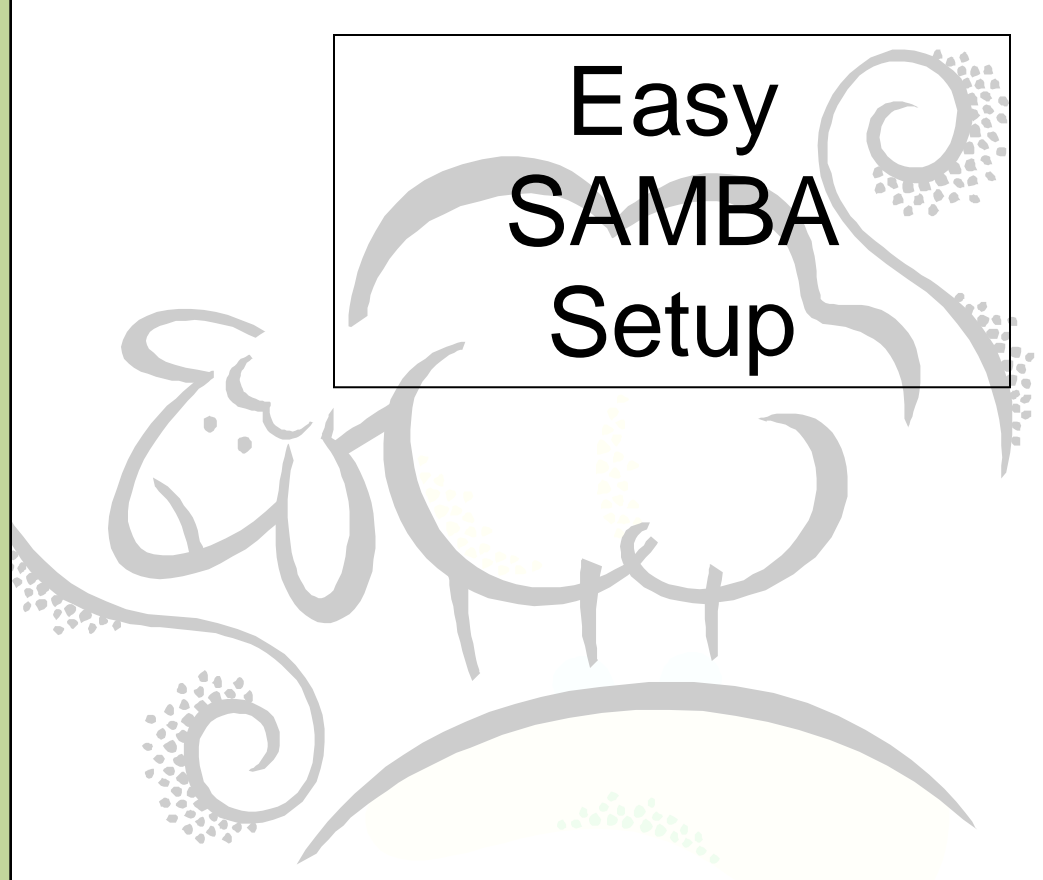

This work may be reproduced and redistributed, in whole or in part, without alteration and without prior written permission, provided all copies contain the following statement:

Copyright ©2011 sheepsqueezers.com. This work is reproduced and distributed with the permission of the copyright holder.

This presentation as well as other presentations and documents found on the sheepsqueezers.com website may contain quoted material from outside sources such as books, articles and websites. It is our intention to diligently reference all outside sources. Occasionally, though, a reference may be missed. No copyright infringement whatsoever is intended, and all outside source materials are copyright of their respective author(s).

# **Table of Contents**

| Introduction  | 4 |
|---------------|---|
| Linux Setup   | 5 |
| Windows Setup | 7 |
| Notes         | 7 |

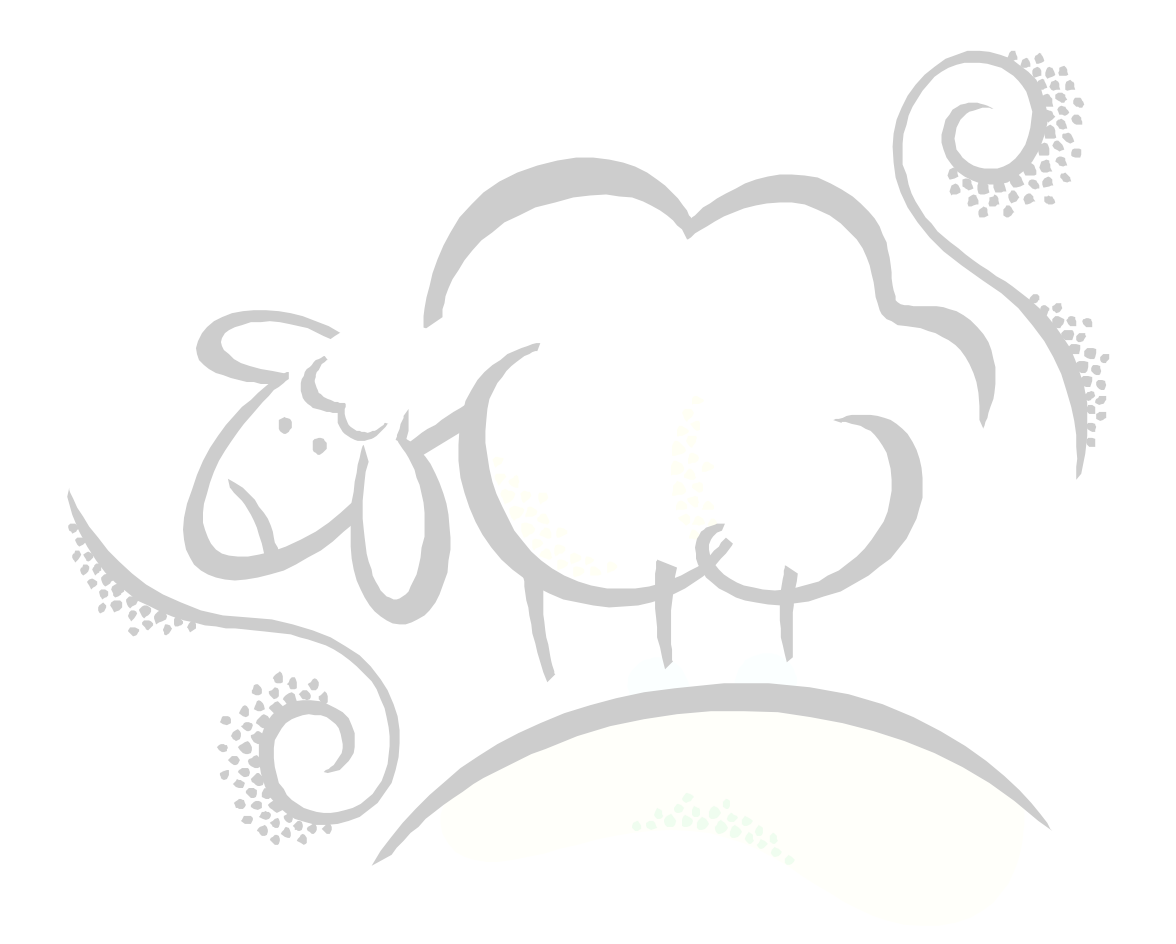

#### Introduction

SAMBA is free software that allows your Windows computer to – among other things – read and write files to a Unix/Linux machine. There are two things to set up: your Linux machine and your Windows computer. This document describes how to setup your Linux machine to run SAMBA and how to connect your Windows machine to access it. There is much more to SAMBA than what is shown in this document, so please check online for more information. Note that SAMBA can now integrate with a Windows Server domain as well as an Active Directory domain, but these are not discussed in this manual.

# AS ALWAYS, PERFORM THE INSTRUCTIONS IN THIS MANUAL ON A TEST MACHINE BEFORE ATTEMPTING THEM ON A PRODUCTION MACHINE. YOU HAVE BEEN WARNED!!

## Linux Setup

On your Linux machine, you must log in a root. Navigate to the /etc/samba directory and you will find the following files:

- 1. lmhosts
- 2. smb.conf
- 3. smbusers

Each file will be discussed next.

#### **LMHOSTS**

This file tells SAMBA what host machines (i.e., Windows PCs) are allowed to login to the SAMBA drive. For instance, it you want your own Windows PC to access the SAMBA drive, add its IP address to the lmhosts file, as shown below, along with a description:

```
192.168.123.456 bsmith
```

#### SMB.CONF

This file tells SAMBA what directories are available on the Linux machine and which users are allowed access to them. A typical, albeit minimal, smb.conf file looks like this:

```
[global]
workgroup = WORKGROUP
hosts allow = 192.168.0.
                           127.
security = user
encrypt passwords = yes
socket options = TCP NODELAY SO RCVBUF=8192 SO SNDBUF=8192
preferred master = no
domain master = no
local master
             = no
[tmp]
comment = Temporary File Space
path = /data02/tmp
valid users = bsmith administrator
create mode = 0777
writable = yes
read only = no
public = no
quest ok = no
```

Take a look at the [global] section and note the line hosts allow. You must enter in the same IP address you did in the Imhosts file, or you can leave off the last part so that any IP address similar to it can access the machine. On a small internal network, the first three quads are probably sufficient to allow for access across a range of employee computers. The security=user line lets SAMBA know how to verify the user when you map a drive from Windows. The encrypt passwords = yes line must be added since Windows encrypts passwords.

Now take a look at the [tmp] section. This allows access to the /data02/tmp directory (as defined on the path= line) and allows only the users <code>bsmith</code> and <code>administrator</code> access to it. Naturally, you can add your own directories. When you create a file in /data02/tmp, your file is

given the mask 0777 as show on the create mode line. The directory is writable, not read only, not public and no guests are allowed to access it. Note that the text appearing in the brackets, [tmp] here, will be used in the Windows Setup portion of this document.

Make sure that /data02/tmp is available and in the root (/) directory issue the following command:

chmod -R 777 /data02

This will set the /data02 and any subdirectories to a mask of 777. You should match the mask in the chmod command with the mask in your smb.conf file.

#### **SMBUSERS**

This file associates an SMB user with a Linux user. You most likely won't need to modify this file. It looks like this:

```
# Unix_name = SMB_name1 SMB_name2 ...
root = administrator admin
nobody = guest pcguest smbguest
```

### Setting Up SMB Passwords

Once you have completed filling in the three files above, you must add each Linux user you want to access the SAMBA drive to the SAMBA password file. Ensure that your user has an account on the Linux box first. You use the smbpasswd command at the Linux command prompt like this:

smbpasswd -a username

Hit the enter key and key in the user's password. Follow the prompts. Once completed your user will be able to access the SAMBA drive.

To delete a user completely, use the -x switch rather than the -a switch.

#### Start and Stop the SAMBA Services

Once the above is completed, you must re-cycle the SAMBA services. Enter the following command at the Linux command prompt to stop all SAMBA services:

```
service smb stop
```

The re-start the service by entering:

service smb start

If you make any changes to the files above, you must re-cycle the SAMBA services.

## Windows Setup

To gain access to your Samba drive, you must map the network drive in Windows Explorer. For the above settings, do the following:

- 1. Start Windows Explorer
- 2. Click on Tools...Map Network Drive
- 3. Choose any empty drive letter, and in the folder input box, type in (192.168.123.456) mp. Note that tmp refers to the bracketed text appearing in the smb.conf file, as described above.
- 4. Click on the different user name link and fill in the username and password you set up in the smbpasswd program above.
- 5. Click on OK to close the Connect As... dialog box
- 6. Click on Finish to close the Map Network Drive dialog box
- 7. You may want to uncheck Reconnect at logon, depending on your preference.

If everything went well, you should have access to your SAMBA drive on your Linux machine from your Windows PC.

Test out writing, reading and deleting a file from it to make sure it is fully accessible.

#### Notes

If SAMBA does not automatically start when you boot your machine, do the following:

- 1. Log in as root
- 2. cd /etc/rc.d/rc3.d
- 3. Create a symbolic link: ln -s ../init.d/smb S35smb
- 4. Note that K35smb should already be soft linked.

When you restart your machine, SMB and NMB should start. Note that these instructions may be slightly different for your own Unix/Linux machine, so please check with your Unix/Linux System Administrator. If you *are* the System Administrator reading these instructions, you can skip the step where you contact the System Administrator...I'm just sayin'... ©

# Support sheepsqueezers.com

If you found this information helpful, please consider supporting <u>sheepsqueezers.com</u>. There are several ways to support our site:

- Buy me a cup of coffee by clicking on the following link and donate to my PayPal account: <u>Buy Me A Cup Of Coffee?</u>.
- Visit my Amazon.com Wish list at the following link and purchase an item: <u>http://amzn.com/w/3OBK1K4EIWIR6</u>

Please let me know if this document was useful by e-mailing me at comments@sheepsqueezers.com.